# **Converting ASCII Data Files to SPSS Format Using SPSS 9.0**

#### Open SPSS and choose:

#### A. **File**

## **Read Text Data**

- < Open folder containing the ASCII file (should be a *.txt* or *.dat* file) that you wish to convert to SPSS.
- < Double click on the ASCII file (should be represented by a *Notepad* icon).
- Follow directions in the Text Import Wizard. If each column of data is right-justified then do the following, clicking "Next" after each step.
  - 1. Use defaults.
  - 2. Click on "Fixed Width."
  - 3. Use defaults.
  - 4. Make sure the column boundaries line up appropriately. If not, drag the vertical lines so that columns are correctly separated.
  - 5. Preview the data to make sure it is correct.
  - 6. Click "Finish."

If data file is not aligned in columns but uses spaces or commas to separate the variables then use the defaults in Step 2 and select the separating character in Step 4.

B. After you have finished importing the data file, double click on each variable name and specify the following:

#### 1. Variable Name

- 2. **Type** (either string or numeric if numeric then specify the correct number of decimal places; double check the original data file to see how many decimal places are used for each variable!)
- 3. **Column Format** (make column wide enough to contain the variable name and all data values)
- 4. **Label** (an optional descriptive label used by SPSS on various reports)

## C. File

# Save As

File name:Specify a file name.Save file as type:SPSS (\*.sav)Click on "OK".SPSS (\*.sav)

Updated 12/17/99